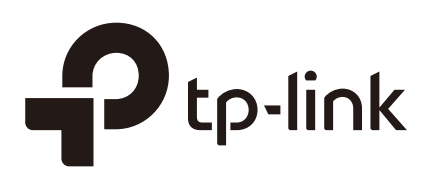

## **Configuring Authentication**

## **CHAPTERS**

- 1. Overview
- 2. Local Authentication Configuration
- 3. Radius Authentication Configuration
- 4. Onekey Online Configuration
- 5. Guest Resources Configuration
- 6. Viewing the Authentication Status
- 7. Configuration Example

#### This guide applies to:

TL-ER5120 v3, TL-ER6120 v2, TL-ER6020 v2, TL-R600VPN v4, TL-R480T+ v9, TL-R470T+ v6.

## Overview

Portal authentication, also known as Web authentication, is usually deployed in a guestaccess network (like a hotel or a coffee shop) to control the client's internet access. In portal authentication, all the client's HTTP requests will be redirected to an authentication page first. The client needs to enter the account information on the page to authenticate, then can visit the internet after the authentication succeeded.

## 1.1 Typical Topology

The typical topology of portal authentication is shown as below:

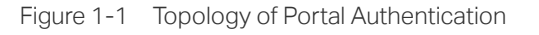

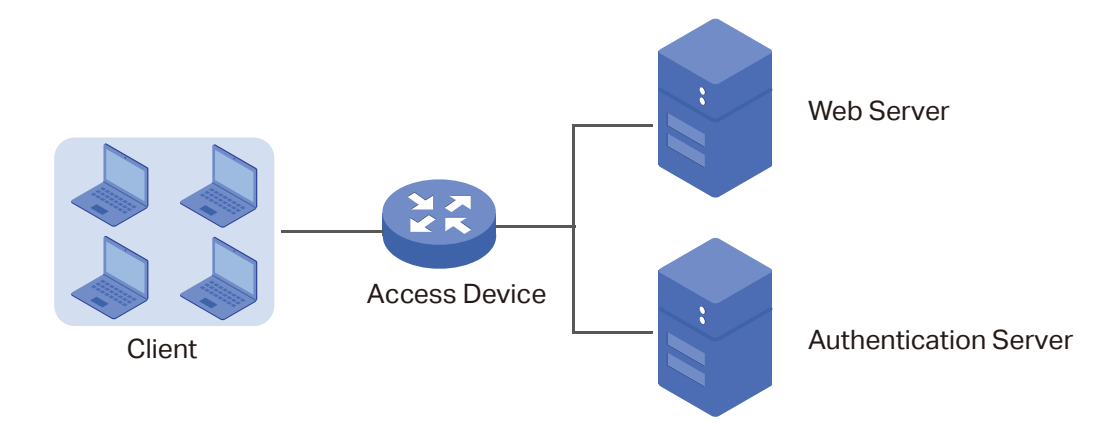

#### Client

The end device that needs to be authenticated before permitted to access the internet.

#### Access Device

The device that supports portal authentication. In this configuration guide, it means the router. The Access Device helps to: redirect all HTTP requests to the Web Server before authenticated; interact with the Authentication Server to authenticate the client during the authentication process; permit users to access the internet after the authentication succeeded.

#### Web Server

The web server responds to client's HTTP requests, and returns an authentication login page.

#### Authentication Server

The authentication server records the information of the user's account, and interacts with the access device to authenticate clients.

### **1.2 Portal Authentication Process**

The portal authentication process is shown as below:

Figure 1-2 Portal Authentication Process

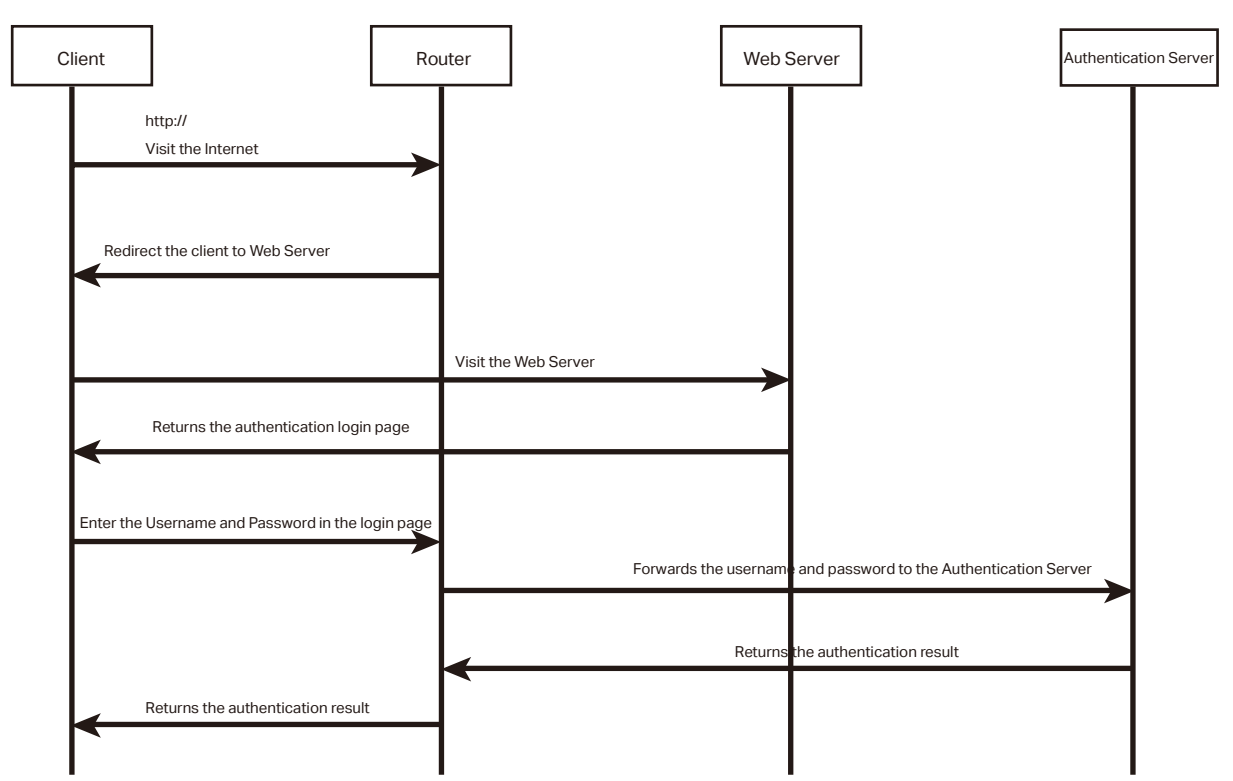

- 1) The client is connected to the router but not authenticated, and starts to visit the internet through HTTP;
- 2) The router redirects the client's HTTP request to the web server;
- 3) The client visits the web server;
- 4) The Web server returns the authentication login page to the client;
- 5) The client enters the username and password on the authentication login page;
- 6) The router forwards the username and password to the authentication server;
- 7) The authentication server returns the authentication result to the router;
- 8) The router replies to the client with the authentication result;
- 9) The client visits the internet after the authentication succeeded.

### 1.3 Supported Features

To configure portal authentication, you need to configure both the web server and the authentication server. The web server provides the authentication page for login; the authentication server records the account information and authenticates the clients.

#### 1.3.1 Supported Web Server

The router has a built-in web server and also supports external web server. You can configure the authentication page either using the built-in server or the external server.

#### **Custom Page**

You can use the built-in web server and customize the authentication page on your router.

#### **External Links**

You can specify the external web server and configure the authentication page on the external web server.

#### 1.3.2 Supported Authentication Server

The router provides three types of portal authentication:

#### **Radius Authentication**

In Radius authentication, you can specify an external Radius server as the authentication server. The user's account information are recorded in the Radius server.

#### **Local Authentication**

If you don't have an additional Radius server, you can choose local authentication. In local authentication, the router uses the built-in authentication server to authenticate. The built-in authentication server can record at most 500 local user accounts, and each account is can be used for at most 1024 clients to authenticate.

#### **Onekey Online**

In Onekey Online Authentication, users can access the network without entering any account information.

#### 1.3.3 Guest Resources

Guest Resources is used to provide free resources for users before they pass the portal authentication.

# **2** Local Authentication Configuration

To configure local authentication, follow the steps:

- 1) Configure the authentication page.
- 2) Configure the local user account.

## 2.1 Configuring the Authentication Page

The browser will redirect to the authentication page when the client try to access the internet. On the authentication page, the user need to enter the username and password to log in. After the authentication succeeded, the user can access the internet.

Choose the menu **Authentication > Authentication Settings > Web Authentication** to load the following page.

Figure 2-1 Configuring the Authentication Page

| gen e                       |                         |                                                 |
|-----------------------------|-------------------------|-------------------------------------------------|
| Settings                    |                         |                                                 |
|                             |                         |                                                 |
| Status:                     | Enable                  |                                                 |
| Idle Timeout:               | 30                      | minutes (0 or 5-1440, 0 means always<br>online) |
| Portal Authentication Port: | 8080                    | (8080, 1024-65535)                              |
|                             |                         |                                                 |
| Authentication Parameters   |                         |                                                 |
|                             |                         |                                                 |
| Authentication Page:        | Custom Page 🔹           |                                                 |
| Background Picture:         | Upload                  | (The image size cannot exceed 200KB.)           |
| Welcome Information:        |                         | (1-50 characters)                               |
| Copyright:                  |                         | (1-50 characters)                               |
| Page Preview:               | Login Page Preview      |                                                 |
| Radius Type:                | Local Authentication 🔹  |                                                 |
| Expiration Reminder:        | Enable                  |                                                 |
| Time to Remind:             | 3                       | days (1-10)                                     |
| Remind Type:                | Remind Periodically 🔹 🔻 |                                                 |
| Remind Interval:            |                         | minutes (1-120)                                 |
| Remind Content:             |                         | (1-50 characters)                               |
| Page Preview:               | Remind Page Preview     |                                                 |
|                             |                         |                                                 |

#### Save

Follow these steps to configure authentication page:

1) In the **Settings** section, enable authentication status, configure the idle timeout and portal authentication port.

| Status                           | Check the box to enable portal authentication.                                                                                                    |
|----------------------------------|----------------------------------------------------------------------------------------------------|
| Idle Timeout                     | Specify the idle timeout. The client will be disconnected after the specified period (Idle Timeout) of inactivity, and is required to be authenticated again. Value 0 means the client will always keep online until the authentication timeout leased, even if the client remains inactive. |
| Portal<br>Authentication<br>Port | Enter the service port for portal authentication. The default setting is 8080.                                                                                                    |

2) In the **Authentication Parameters** section, configure the parameters of the authentication page.

| Authentication<br>Page  | Choose the authentication page type.                                                                                                    |
|-------------------------|----------------------------------------------------------------------------------------------------|
|                         | <b>Custom</b> : You can use the built-in web server to customize the authentication page by specifying the background picture, welcome information and copyright information.       |
|                         | <b>External Links</b> : You can specify a external web server to provide the authentication page by entering the URL of the external web server.                                    |
| Background<br>Picture   | Click the <b>Upload</b> button to choose a local image as the background picture of the custom authentication page.                                                                 |
| Welcome<br>Information  | Specify the welcome information to be displayed on the custom authentication page.                                                                                                  |
| Copyright               | Specify the copyright information to be displayed on the custom authentication page.                                                                                                |
| Page Preview            | Click the <b>Login Page Preview</b> button, and you can preview the customized authentication page                                                                                  |
| Authentication<br>URL   | Specify the URL for authentication page if you choose the Authentication Page as "External Links". The browser will redirect to this URL when the client starts the authentication. |
| Success Redirect<br>URL | Specify the Success Redirect URL if you choose the Authentication Page as "External Links". The browser will redirect to this URL after the authentication succeeded.               |
| Fail redirect URL       | Specify the Fail Redirect URL if you choose the Authentication Page as "External Links". The browser will redirect to this URL if the authentication failed.                        |

#### Note:

\_ \_

If the web server is not deployed in the LAN, you need to create a Guest Resource entry to ensure the client can access the external web server before the authentication succeeded. For the configuration of Guest Resource, go to *Guest Resources Configuration*.

#### 3) Choose the authentication type, and configure the expiration reminder, then click **Save**.

| Authentication<br>Type | Choose the authentication type as Local Authentication.                                                                         |
|------------------------|----------------------------------------------------------------------------------------------------|
| Expiration<br>Reminder | Check the box to enable expiration reminder. A remind page will appear to remind users when the online time is about to expire. |
| Time to Remind         | Specify the number of days before the expiration date to remind users.                                                          |
| Remind Type            | Specify the remind type.                                                                                                    |
|                        | Remind Once: Remind the user only once after the authentication succeeded.                                                      |
|                        | <b>Remind Periodically</b> : Remind users at specified intervals during the remind period.                                      |

| Remind Interval | Specify the interval at which the router reminds users if the remind type is specified as "Remind Periodically". |
|-----------------|----------------------------------------------------------------------------------------------------|
| Remind Content  | Specify the remind content. The content will be displayed on the Remind page.                                    |
| Page Preview    | Click the button to view the remind page.                                                                        |

### 2.2 Configuring the Local User Account

In Local authentication, the router uses the built-in authentication server to authenticate users. You need to configure the authentication accounts for the local users.

The router supports two types of local users:

**Formal User**: If you want to provide the user with network service for a long period of time (in days), you can create Formal User accounts for them.

**Free User**: If you want to provide the user with network service for a short period of time (in minutes), you can create Free User accounts for them.

#### 2.2.1 Configuring the Local User Account

#### Configuring the Formal User Account

Choose the menu **Authentication** > **User Management** > **User Management** and click **Add** to load the following page.

| ID                     | User Type       | User                                       | name                        | Authentication<br>Timeout | I                                          | MAC Address        | Description   | Status | Operation |  |  |  |
|------------------------|-----------------|--------------------------------------------|-----------------------------|---------------------------|--------------------------------------------|--------------------|---------------|--------|-----------|--|--|--|
| <br>                   |                 |                                            |                             |                           |                                            |                    |               |        |           |  |  |  |
| User Type: Formal User |                 | ıl User                                    | •                           |                           |                                            |                    |               |        |           |  |  |  |
| Userna                 | me:             |                                            |                             |                           |                                            | (1-100 Charac      | ters)         |        |           |  |  |  |
| Passwo                 | ord:            |                                            |                             |                           |                                            | (1-100 Characters) |               |        |           |  |  |  |
| Expirat                | ion Date:       |                                            | 2017-                       | 12-31                     |                                            | (YYYY-MM-DD)       |               |        |           |  |  |  |
| Authen                 | tication Peroio | d:                                         | 00:00                       | -24:00                    |                                            | (HH:MM-HH:MM)      |               |        |           |  |  |  |
| MAC Bi                 | nding Type:     |                                            | Static Binding 🔹 🔻          |                           |                                            |                    |               |        |           |  |  |  |
| MAC Address :          |                 | (XX-XX-XX-XX-XX-XX)                        |                             |                           |                                            |                    |               |        |           |  |  |  |
| Maximum Users: 1       |                 | (1-1024)                                   |                             |                           |                                            |                    |               |        |           |  |  |  |
| Upstream Bandwidth: 0  |                 | Kbps (0 or 10-1,000,000. 0 means no limit) |                             |                           |                                            |                    |               |        |           |  |  |  |
| Downst                 | tream Bandwi    | dth:                                       | 0                           |                           | Kbps (0 or 10-1,000,000. 0 means no limit) |                    |               |        |           |  |  |  |
| Name:                  | lame:           |                                            | (1-50 characters, optional) |                           |                                            |                    |               |        |           |  |  |  |
| Telepho                | one:            |                                            |                             |                           | (1-50 characters, optional)                |                    |               |        |           |  |  |  |
| Descrip                | tion:           |                                            |                             |                           |                                            | (1-50 characte     | rs, optional) |        |           |  |  |  |
| Status:                | :               |                                            | 💌 Enab                      | e                         |                                            |                    |               |        |           |  |  |  |
| OK                     | Cano            | el                                         |                             |                           |                                            |                    |               |        |           |  |  |  |

Figure 2-2 Configuring the Formal User Account

Specify the user type, configure the username and password for the formal user account, and configure the other corresponding parameters. Then click **OK**.

| User Type                | Specify the user type as Formal User.                                                                                                    |
|--------------------------|----------------------------------------------------------------------------------------------------|
| Username /<br>Password   | Specify the username and password of the account. The username cannot be the same as any existing one.                                                                                                |
| Expiration Date          | Specify the expiration date of the account. The formal user can use this account to authenticate before this date.                                                                                    |
| Authentication<br>Peroid | Specify the period during which the client is allowed to be authenticated.                                                                                                    |
| MAC Binding<br>Type      | Specify the MAC Binding type. There are three types of MAC Binding: No binding, Static Binding and Dynamic Binding.                                                                                   |
|                          | No Binding: The client's MAC address will not be bound.                                                                                                    |
|                          | <b>Static Binding</b> : Manually enter the MAC address of the client to be bound. Only the bound client is able to use the username and password to authenticate.                                     |
|                          | <b>Dynamic Binding</b> : The MAC address of the first client that passes the authentication will be bound. Afterwards only the bound client is able to use the username and password to authenticate. |
| MAC Address              | Enter the MAC address of the client to be bound if you choos the MAC Binding type as "Static Binding".                                                                                                |

| Maximum Users                                      | Specify the maximum number of users that are allowed use this account to authenticate.                                                                                                    |  |  |  |  |  |
|----------------------------------------------------|----------------------------------------------------------------------------------------------------|--|--|--|--|--|
|                                                    | Note: If the MAC Binding Type is either Static Binding or Dynamic Binding, only one client can use this username and password to authenticate, i.e., the bound client, even if the value of Maximum Users is configured to be greater than one. |  |  |  |  |  |
| Upstream<br>Bandwidth /<br>Downstream<br>Bandwidth | Optional. Specify the upstream / downstream bandwidth for the user. 0 means no limit.                                                                                                    |  |  |  |  |  |
| Name                                               | Optional. Record the user's name.                                                                                                    |  |  |  |  |  |
| Telephone                                          | Optional. Record the user's telephone number.                                                                                                    |  |  |  |  |  |
| Description                                        | Optional. Enter a brief description for the user.                                                                                                    |  |  |  |  |  |
| Status                                             | Check the box to enable this account.                                                                                                    |  |  |  |  |  |

#### Configuring the Free User Account

Choose the menu **Authentication > User Management > User Management** and click **Add** to load the following page.

Figure 2-3 Configuring the Free User Account

| ID                                      | User Type              | User                        | name                                       | Authentication<br>Timeout | 1                                          | MAC Address   | Description | Status | Operation |
|-----------------------------------------|------------------------|-----------------------------|--------------------------------------------|---------------------------|--------------------------------------------|---------------|-------------|--------|-----------|
| <br>                                    |                        |                             |                                            |                           |                                            |               |             |        |           |
| User Type: F                            |                        | Free U                      | Jser                                       | •                         |                                            |               |             |        |           |
| Userna                                  | me:                    |                             |                                            |                           |                                            | (1-100 Charac | ters)       |        |           |
| Passwo                                  | rd:                    |                             |                                            |                           |                                            | (1-100 Charac | ters)       |        |           |
| Authentication Timeout<br>(minutes): 30 |                        | 30                          | (1-1440)                                   |                           | (1-1440)                                   |               |             |        |           |
| Authentication Peroid: 00:00-7          |                        | -24:00 (HH:MM-HH:MM)        |                                            |                           |                                            |               |             |        |           |
| Maximum Users: 1                        |                        |                             |                                            | (1-1024)                  |                                            |               |             |        |           |
| Upstream Bandwidth: 0                   |                        |                             |                                            | Kbps (0 or 10-            | Kbps (0 or 10-1,000,000. 0 means no limit) |               |             |        |           |
| Downs                                   | ownstream Bandwidth: 0 |                             | Kbps (0 or 10-1,000,000. 0 means no limit) |                           |                                            |               |             |        |           |
| Description:                            |                        | (1-50 characters, optional) |                                            |                           |                                            |               |             |        |           |
| Status                                  |                        |                             | 💌 Enab                                     | le                        |                                            |               |             |        |           |
| OK                                      | Canc                   | el                          |                                            |                           |                                            |               |             |        |           |

Specify the user type, configure the username and password for the free user account, and configure the other corresponding parameters. Then click **OK**.

User Type Specify the user type as Free User.

| Username /<br>Password                             | Specify the username and password of the user account. The username cannot be the same as any existing one. |
|----------------------------------------------------|----------------------------------------------------------------------------------------------------|
| Authentication<br>Timeout                          | Specify the free duration of the account. The default value is 30 minutes.                                  |
| Maximum Users                                      | Specify the maximum number of users that are allowed to use this username and password to authenticate.     |
| Upstream<br>Bandwidth /<br>Downstream<br>Bandwidth | Optional. Specify the upstream/downstream bandwidth for the user. 0 means no limit.                         |
| Status                                             | Check the box to enable this account.                                                                       |

### 2.2.2 (Optional) Configuring the Backup of Local Users

Choose the menu **Authentication** > **User Management** > **Configuration Backup** to load the following page.

| Backup  |        |  |  |
|---------|--------|--|--|
| Backup  |        |  |  |
| Restore |        |  |  |
|         |        |  |  |
| File:   | Browse |  |  |
| Restore |        |  |  |

Figure 2-4 Configuring the Formal User

#### To backup local users' accounts

Click **Backup** button to backup all the local users accounts as a CSV file in ANSI coding format.

To restore local users' accounts

You can import the accounts to the router if you have backups. Click **Browse** to select the file path (the backup must be a CSV file), then click **Restore** to restore the accounts.

You can also manually add multiple local user accounts at a time:

- Create an Excel file and add the local user accounts to it, then save the Excel file as a CSV file with ANSI coding format. You can click **Backup** to obtain a CSV file to view the correct format.
- 2) Click **Browse** to select the file path, then click **Restore** to restore the file.

- - - - - - - - - -

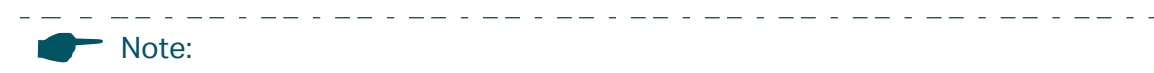

Using Excel to open the CSV file may cause some numerical format changes, and the number may be displayed incorrectly. If you use Excel to edit the CSV file, please set the cell format as text.

## **3** Radius Authentication Configuration

To configure Radius Authentication, follow the steps:

- 1) Configure the authentication page.
- 2) Specify the external Radius server and configure the corresponding parameters.

## 3.1 Configuring Radius Authentication

Choose the menu **Authentication > Authentication Settings > Web Authentication** to load the following page.

| Settings                    |                            |                                                 |
|-----------------------------|----------------------------|-------------------------------------------------|
| Status:                     | <ul> <li>Enable</li> </ul> |                                                 |
| Idle Timeout:               | 30                         | minutes (0 or 5-1440, 0 means always<br>online) |
| Portal Authentication Port: | 8080                       | (8080, 1024-65535)                              |
|                             |                            |                                                 |
| Authentication Parameters   |                            |                                                 |
| Authorities Deces           | Curture Dans               |                                                 |
| Authentication Page:        | Custom Page                |                                                 |
| Background Picture:         | Upload                     | (The image size cannot exceed 200KB.)           |
| Welcome Information:        | Welcome                    | (1-50 characters)                               |
| Copyright:                  | TP-Link                    | (1-50 characters)                               |
| Page Preview:               | Login Page Preview         |                                                 |
| Authentication Type:        | Radius Authentication 🔹    |                                                 |
| Primary Radius Server:      |                            | (Required)                                      |
| Secondary Radius Server:    |                            | (Optional)                                      |
| Authentication Port:        | 1812                       | (1024-65535)                                    |
| Authorized Share Key:       |                            | (1-48 characters)                               |
| Retry Times:                | 3                          | (1-10)                                          |
| Timeout Interval:           | 3                          | (1-60 seconds)                                  |
| Authentication Method:      | •                          |                                                 |
|                             |                            |                                                 |

Figure 3-1 Configuring the Radius Authentication

Save

Follow these steps to configure Radius Authentication:

1) In the **Settings** section, enable the authentication status, configure the idle timeout and portal authentication port.

Status Check the box to enable portal authentication.

| Idle Timeout                     | Specify the idle timeout. The client will be disconnected after the specified period (Idle Timeout) of inactivity, and is required to be authenticated again. Value 0 means the client will always keep online until the authentication timeout leased, even if the client remains inactive. |
|----------------------------------|----------------------------------------------------------------------------------------------------|
| Portal<br>Authentication<br>Port | Enter the service port for portal authentication. The default setting is 8080.                                                                                                    |

## 2) In the **Authentication Parameters** section, configure the parameters of the authentication page.

| Authentication          | Choose the authentication page type.                                                                                                    |  |  |  |  |  |  |
|-------------------------|----------------------------------------------------------------------------------------------------|--|--|--|--|--|--|
| raye                    | <b>Custom</b> : You can use the built-in web server to customize the authentication page by specifying the background picture, welcome information and copyright information.       |  |  |  |  |  |  |
|                         | <b>External Links</b> : You can use external pages by specifying the external links as the authentication page.                                                                     |  |  |  |  |  |  |
| Background<br>Picture   | Click the <b>Upload</b> button to choose a local image as the background picture of the custom authentication page.                                                                 |  |  |  |  |  |  |
| Welcome<br>Information  | Specify the welcome information to be displayed on the custom authentication page.                                                                                                  |  |  |  |  |  |  |
| Copyright               | Specify the copyright information to be displayed on the custom authentication page.                                                                                                |  |  |  |  |  |  |
| Page Preview            | Click the <b>Login Page Preview</b> button, and you can preview the customized authentication page                                                                                  |  |  |  |  |  |  |
| Authentication<br>URL   | Specify the URL for authentication page if you choose the Authentication Page as "External Links". The browser will redirect to this URL when the client starts the authentication. |  |  |  |  |  |  |
| Success Redirect<br>URL | Specify the Success Redirect URL if you choose the Authentication Page as "External Links". The browser will redirect to this URL after the authentication succeeded.               |  |  |  |  |  |  |
| Fail redirect URL       | Specify the Fail Redirect URL if you choose the Authentication Page as "External Links". The browser will redirect to this URL if the authentication failed.                        |  |  |  |  |  |  |

#### Note:

If the web server is not deployed in the LAN, you need to create a Guest Resource entry to ensure the client can access the external web server before the authentication succeeded. For the configuration of Guest Resource, go to *Guest Resources Configuration*.

3) Specify the external Radius server and configure the corresponding parameters, then click **Save**.

| Authentication | Choose the authentication type as Radius Authentication. |
|----------------|----------------------------------------------------------|
| Туре           |                                                          |

\_ . \_\_ . \_\_ . \_\_ . \_\_ . \_\_ . \_\_ . \_\_ . \_\_ . \_\_ .

\_ \_ \_ \_ \_ \_ \_ \_ \_ \_ \_ \_ \_ \_ \_ \_ .

| Primary Radius<br>Server   | Enter the IP address of the primary Radius server.                                                                                    |
|----------------------------|----------------------------------------------------------------------------------------------------|
| Secondary<br>Radius Server | Optional. Enter the IP address of the secondary Radius server. If the primary server is down, the secondary server will be effective. |
| Authentication<br>Port     | Enter the service port for Radius authentication. By default, it is 1812.                                                             |
| Authorized Share<br>Key    | Specify the authorized share key. This key should be the same configured in the Radius server.                                        |
| Retry Times                | Specify the number of times the router will retry sending authentication requests after the authentication failed.                    |
| Timeout Interval           | Specify the timeout interval that the client can wait before the radius server replies.                                               |
| Authentication<br>Method   | Specify the authentication protocol as PAP or CHAP.                                                                                   |

## **4** Onekey Online Configuration

In Onekey Online authentication, users only need to click the "Onekey online" button on the authentication page, then can access the internet. The username and password are not required.

## 4.1 Configuring the Authentication Page

Choose the menu **Authentication > Authentication Settings > Web Authentication** to load the following page.

| Igure 4-1 Configuring the       | e web Authentication |                                                 |
|---------------------------------|----------------------|-------------------------------------------------|
| Settings                        |                      |                                                 |
|                                 |                      |                                                 |
| Status:                         | Enable               |                                                 |
| Idle Timeout:                   | 30                   | minutes (0 or 5-1440, 0 means always<br>online) |
| Portal Authentication Port:     | 8080                 | (8080, 1024-65535)                              |
|                                 |                      |                                                 |
| Authentication Parameters       |                      |                                                 |
|                                 |                      |                                                 |
| Authentication Page:            | Custom Page 🔹        |                                                 |
| Background Picture:             | Upload               | (The image size cannot exceed 200KB.)           |
| Welcome Information:            |                      | (1-50 characters)                               |
| Copyright:                      |                      | (1-50 characters)                               |
| Page Preview:                   | Login Page Preview   |                                                 |
| Radius Type:                    | Onekey Online 🔹      |                                                 |
| Free Authentication<br>Timeout: | 60                   | minutes (1-1440)                                |
|                                 |                      |                                                 |

Figure 4-1 Configuring the Web Authentication

\_\_\_\_\_

Save

Follow these steps to configure Onekey Online Authentication:

1) In the **Settings** section, enable the authentication status, configure the idle timeout and portal authentication port.

| Status       | Check the box to enable portal authentication.                                                                                                    |
|--------------|----------------------------------------------------------------------------------------------------|
| Idle Timeout | Specify the idle timeout. The client will be disconnected after the specified period (Idle Timeout) of inactivity, and is required to be authenticated again. Value 0 means the client will always keep online until the authentication timeout leased, even if the client remains inactive. |

PortalEnter the service port for portal authentication. The default setting is 8080.AuthenticationPort

2) In the **Authentication Parameters** section, configure the parameters of the authentication page and choose the authentication type, then click **Save**.

| Authentication<br>Page            | Choose the type of authentication page as Custom Page.<br>Note: External Links is not available for Onekey Online.                                                                |
|-----------------------------------|----------------------------------------------------------------------------------------------------|
| Background<br>Picture             | Click the <b>Upload</b> button to choose a local image as the background picture of the custom authentication page.                                                               |
| Welcome<br>Information            | Specify the welcome information to be displayed on the custom authentication page.                                                                                                |
| Copyright                         | Specify the copyright information to be displayed on the custom authentication page.                                                                                              |
| Page Preview                      | Click the <b>Login Page Preview</b> button, and you can preview the customized authentication page                                                                                |
| Authentication<br>Type            | Choose the authentication type as Onekey Online.                                                                                                    |
| Free<br>Authentication<br>Timeout | Specify the free duration for Onekey Online. When the free duration expired, users can click "Onekey Online" button on the authentication page to continue to visit the internet. |

## **5** Guest Resources Configuration

Guest resources are limited network resources provided for users before they pass the portal authentication.

You can configure the guest resources in two ways:

#### • Five Tuple Type

Specify the client and the network resources the client can visit based on the settings of IP address, MAC address, VLAN ID, service port and protocol. It is recommended to select Five Tuple Type when the IP address and service port of the free network resource are already known.

#### URL Type

Specify the client and the network resources the client can visit based on the settings of the URL, IP address, MAC address and service port. It is recommended to select URL Type when the URL of the free network resource is already known.

#### Note:

By default, the Guest Resource table is empty, which means all the clients cannot visit any network resource before they pass the portal authentication.

## 5.1 Configuring the Five Tuple Type

. \_ \_\_ . \_\_ . \_\_ . \_\_ . \_\_ . \_\_ . \_\_ . \_\_ .

Choose the menu **Authentication > Authentication Settings > Guest Resources** and click **Add** to load the following page.

|     | ID           | Name        | Туре                       | Source IP | Range                      | Destination IP<br>Range | Source Port | Destination Port | Status | Operation |
|-----|--------------|-------------|----------------------------|-----------|----------------------------|-------------------------|-------------|------------------|--------|-----------|
|     |              |             |                            |           |                            |                         |             |                  |        |           |
| Na  | ame:         |             |                            |           | (1-5                       | 0 characters)           |             |                  |        |           |
| Ту  | pe:          |             | Five Tuple Type            |           |                            |                         |             |                  |        |           |
| So  | ource IP Ra  | nge:        | / (Optional)               |           |                            |                         |             |                  |        |           |
| De  | estination I | P Range:    | / (Optional)               |           |                            |                         |             |                  |        |           |
| So  | ource MAC    | Address:    |                            |           | (XX-XX-XX-XX-XX, optional) |                         |             |                  |        |           |
| So  | ource Port F | Range:      | -                          |           | (1-6                       | 5535, optional)         |             |                  |        |           |
| De  | estination P | Port Range: | -                          |           | (1-6                       | 5535, optional)         |             |                  |        |           |
| Pro | otocol:      |             | ТСР                        | •         |                            |                         |             |                  |        |           |
| De  | escription : |             |                            |           | (1-5                       | 0 characters)           |             |                  |        |           |
| St  | atus:        |             | <ul> <li>Enable</li> </ul> |           |                            |                         |             |                  |        |           |
|     | ОК           | Cancel      |                            |           |                            |                         |             |                  |        |           |

Figure 5-1 Configuring the Five Tuple Type

Specify the client and the network resources the client can visit by configuring the IP address, MAC address and service port, then click **OK**.

| Name                      | Enter the name of the guest resource entry.                                                                                                    |
|---------------------------|----------------------------------------------------------------------------------------------------|
| Туре                      | Choose the guest resource type as Five Tuple Type.                                                                                                    |
| Source IP Range           | Specify the IP range of the client(s) by entering the network address and subnet mask bits. Only the specified clients can visit the guest resources. |
| Destination IP<br>Range   | Specify the IP range of the server(s) that provides the guest resources by entering the network address and subnet mask bits.                         |
| Source MAC<br>Address     | Enter the MAC address of the client.                                                                                                    |
| Source Port<br>Range      | Enter the source service port range.                                                                                                    |
| Destination Port<br>Range | Enter the destination service port range.                                                                                                    |
| Description               | Enter a brief description for the Guest Resources entry to make it easier to search and manage.                                                       |
| Protocol                  | Specify the protocol as TCP or UDP for the Guest Resources.                                                                                           |
| Status                    | Check the box to enable the guest resource entry.                                                                                                    |

#### Note:

In a Guest Resource entry, if some parameter is left empty, it means the router will not restrict that parameter. For example, if the source IP range is left empty, it means all the clients can visit the specified guest resources.

## 5.2 Configuring the URL Type

Choose the menu **Authentication > Authentication Settings > Guest Resources** and click **Add** to load the following page.

. \_ \_ \_ \_ \_ \_ \_ \_ \_

Figure 5-1 Configuring the URL

|     | ID          | Name     | Туре                       | Source IP         | Range               | Destination IP<br>Range    | Source Port | Destination Port | Status | Operation |  |
|-----|-------------|----------|----------------------------|-------------------|---------------------|----------------------------|-------------|------------------|--------|-----------|--|
|     |             |          |                            |                   |                     |                            |             |                  |        |           |  |
| Na  | ime:        |          |                            |                   | (1-5                | 0 characters)              |             |                  |        |           |  |
| Ту  | pe:         |          | URL Type                   | •                 |                     | ,                          |             |                  |        |           |  |
| UR  | RL Address  | :        |                            |                   | (1-128 characters)  |                            |             |                  |        |           |  |
| So  | urce IP Ra  | nge:     | 1                          |                   |                     | ional)                     |             |                  |        |           |  |
| So  | urce MAC /  | Address: |                            |                   |                     | (XX-XX-XX-XX-XX, optional) |             |                  |        |           |  |
| So  | urce Port F | Range:   | -                          |                   | (1-65535, optional) |                            |             |                  |        |           |  |
| De  | scription:  |          |                            | (1-50 characters) |                     |                            |             |                  |        |           |  |
| Sta | atus:       | (        | <ul> <li>Enable</li> </ul> |                   |                     |                            |             |                  |        |           |  |
|     | OK          | Cancel   |                            |                   |                     |                            |             |                  |        |           |  |

Specify the client and the network resources the client can visit by configuring the URL of the network resource and the parameters of the clients, then click **OK**.

| Name                  | Enter the name of the guest resource entry.                                                   |
|-----------------------|-----------------------------------------------------------------------------------------------|
| Туре                  | Choose the guest resource type as URL Type.                                                   |
| URL Address           | Enter the URL address or IP address of the network resource that can be visited for free.     |
| Source IP Range       | Configure the IP range of the client(s) by entering the network address and subnet mask bits. |
| Source MAC<br>Address | Enter the MAC address of the client.                                                          |
| Source Port<br>Range  | Enter the source service port range.                                                          |

| Description                                    | Enter a brief description for the Guest Resources entry to make it easier to search and manage.                                                                                                    |
|------------------------------------------------|----------------------------------------------------------------------------------------------------|
| Status                                         | Check the box to enable the guest resource entry.                                                                                                    |
| Note:                                          |                                                                                                    |
| In a Guest Re<br>parameter. F<br>specified gue | esource entry, if some parameter is left empty, it means the router will not restrict that<br>for example, if the source IP range is left empty, it means all the clients can visit the<br>est resources. |

# **6** Viewing the Authentication Status

Choose the menu **Authentication > Authentication Status > Authentication Status** to load the following page.

Figure 6-1 Viewing the Authentication Status

| Authenticated User List |         |                      |                  |               |                   |           |  |  |  |
|-------------------------|---------|----------------------|------------------|---------------|-------------------|-----------|--|--|--|
| Entry Count: 1          |         |                      |                  |               |                   |           |  |  |  |
|                         | ID Type |                      | Starting Time    | IP Address    | MAC Address       | Operation |  |  |  |
|                         | 1       | Local Authentication | 2017-1-1 1:10:54 | 192.168.0.197 | 74-D4-35-9F-DB-1C | Î         |  |  |  |

Here you can view the clients that pass the portal authentication.

| Туре          | Displays the authentication type of the client.   |  |  |  |  |
|---------------|---------------------------------------------------|--|--|--|--|
| Starting Time | Displays the starting time of the authentication. |  |  |  |  |
| IP Address    | Displays the client's IP address.                 |  |  |  |  |
| MAC Address   | Displays the client's MAC address.                |  |  |  |  |

## **7** Configuration Example

Here we take the application of Local Authentication as an example.

## 7.1 Network Requirements

A hotel needs to offer internet service to the guests and push hotel advertisement. For network security, only the authorized guests can access the internet.

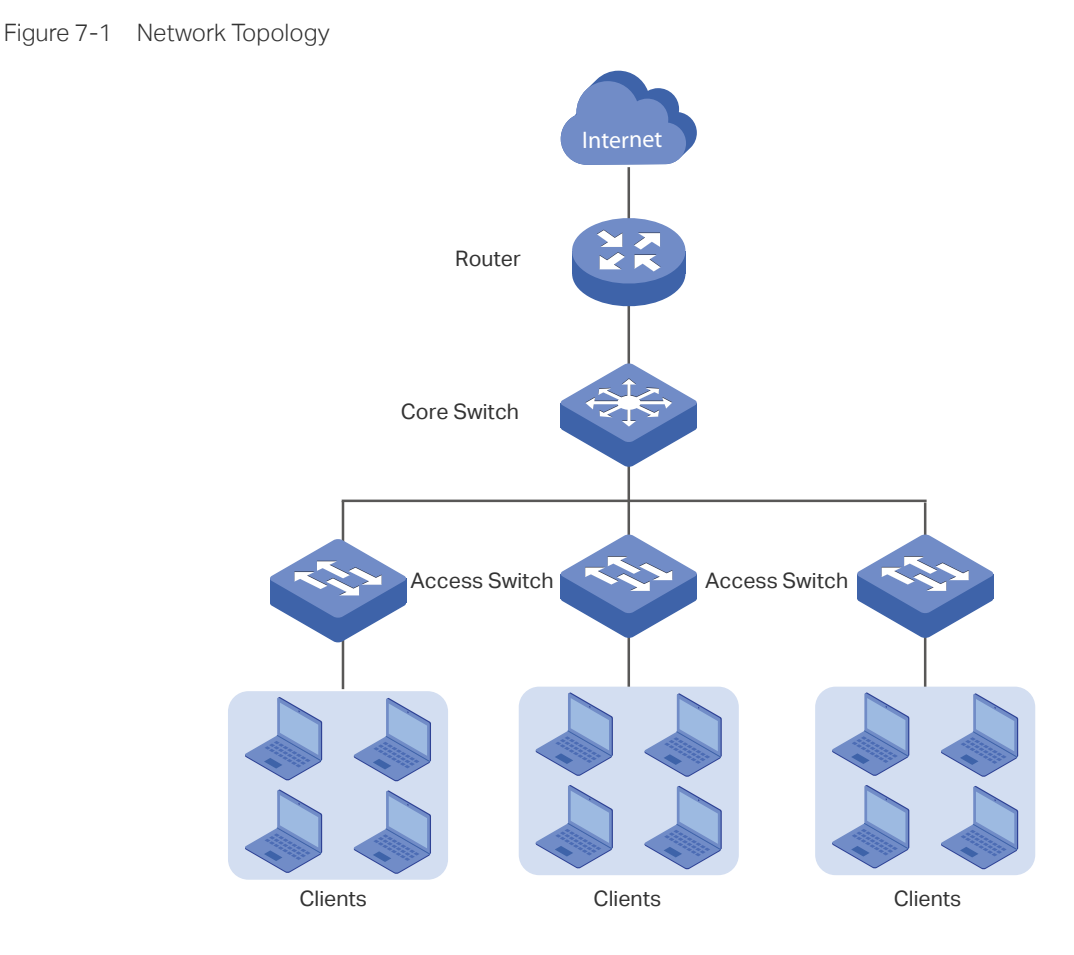

## 7.2 Configuration Scheme

For the hotel does not have an external Web server or Authentication server, it is recommended to choose Local Authentication to meet this requirement.

To control the guests' internet access, you can create local user accounts for the guests. The guests need to use the accounts assigned to them to get authenticated, then can visit the internet. The other people cannot visit the internet through the hotel's network without authentication accounts.

• To push hotel advertisement, you can simply customize the authentication page by set the background picture and the welcome information.

## 7.3 Configuration Procedures

- 1) Enable Portal Authentication, choose the authentication type as Local Authentication, and customize the authentication page.
- 2) Create the authentication accounts for the guests.

### 7.3.1 Configuring the Authentication Page

Choose the menu **Authentication > Authentication Settings > Web Authentication** to load the following page.

1) Enable portal authentication, and keep the Idle Timeout and Portal Authentication Port as default settings.

#### Figure 7-2 Enable Portal Authentication

| Settings                    |          |                                              |
|-----------------------------|----------|----------------------------------------------|
| Status:                     | ✓ Enable |                                              |
| Idle Timeout:               | 30       | minutes (0 or 5-1440, 0 means always online) |
| Portal Authentication Port: | 8080     | (8080, 1024-65535)                           |

 Choose the Authentication Page as Custom page, pick a picture of the hotel as the background picture on the authentication page, and specify the welcome information and copyright.

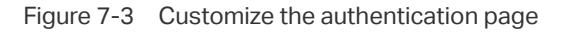

| Authentication Parameters |                       |                                       |  |  |  |  |  |
|---------------------------|-----------------------|---------------------------------------|--|--|--|--|--|
| Г                         |                       |                                       |  |  |  |  |  |
| Authentication Page:      | Custom Page 🔹 🔻       |                                       |  |  |  |  |  |
| Background Picture:       | Upload                | (The image size cannot exceed 200KB.) |  |  |  |  |  |
| Welcome Information:      | Welcome to xxx hotel! | (1-50 characters)                     |  |  |  |  |  |
| Copyright:                | Copyright©2017        | (1-50 characters)                     |  |  |  |  |  |
| Page Preview:             | Login Page Preview    | -                                     |  |  |  |  |  |

3) Choose the Authentication Type as **Local Authentication**, and configure the parameters of expiration reminder. Then click **Save**.

| Figure 7-4 | Configure the authentication type and expiration reminder |
|------------|-----------------------------------------------------------|
|            |                                                           |

| Authentication Type: | Local Authentication 🔹      |                   |
|----------------------|-----------------------------|-------------------|
| Expiration Reminder: | 🕑 Enable                    |                   |
| Time to Remind:      | 3                           | days (1-10)       |
| Remind Type:         | Remind Once 🔹               |                   |
| Remind Content:      | Your account is about to ex | (1-50 characters) |
| Page Preview:        | Remind Page Preview         | •                 |

Save

### 7.3.2 Configuring Authentication Accounts for the Guests

Choose the menu **Authentication > User Management > User Management** to load the following page.

Here we take the configuration of Formal User account as an example. We create an account for the guests of room 101. The username is Room101 and the password is 123456, and at most three guests can use this account to authenticate. Then click **OK**.

Figure 7-5 Configure the Account for the guests

| ID                                                                                 | User Type | Use                                     | rname                                    | Authentication<br>Timeout | MAC Address                                                    |                             | Description                  | Status | Operation |  |
|------------------------------------------------------------------------------------|-----------|-----------------------------------------|------------------------------------------|---------------------------|----------------------------------------------------------------|-----------------------------|------------------------------|--------|-----------|--|
| <br>                                                                               |           |                                         |                                          |                           |                                                                |                             |                              |        |           |  |
| User Type:<br>Username:<br>Password:<br>Expiration Date:<br>Authentication Peroid: |           | Forma<br>Room<br>1234<br>2017-<br>00:00 | Il User<br>101<br>56<br>-12-31<br>-24:00 | •                         | (1-100 Charac<br>(1-100 Charac<br>(YYYY-MM-DD)<br>(HH:MM-HH:MI | ters)<br>ters)<br>M)        |                              |        |           |  |
| MAC Binding Type:                                                                  |           |                                         | No Binding 🗸 🔻                           |                           |                                                                |                             |                              |        |           |  |
| Maximum Users:                                                                     |           |                                         | 3                                        |                           |                                                                | (1-1024)                    |                              |        |           |  |
| Upstream Bandwidth:                                                                |           |                                         | 0                                        |                           |                                                                | Kbps (0 or 10-              | 1,000,000. 0 means no limit) |        |           |  |
| Downstream Bandwidth:                                                              |           | 0                                       |                                          |                           | Kbps (0 or 10-1,000,000. 0 means no limit)                     |                             |                              |        |           |  |
| Name:                                                                              |           |                                         |                                          |                           |                                                                | (1-50 characte              | rs, optional)                |        |           |  |
| Telephone:                                                                         |           |                                         |                                          |                           |                                                                | (1-50 characters, optional) |                              |        |           |  |
| Description:                                                                       |           |                                         |                                          |                           |                                                                | (1-50 characters, optional) |                              |        |           |  |
| Status: 🕑 Enable                                                                   |           |                                         |                                          |                           |                                                                |                             |                              |        |           |  |
| OK Cancel                                                                          |           |                                         |                                          |                           |                                                                |                             |                              |        |           |  |

After all the configuration finished, the guest can use the account to authenticate and access the internet after the authentication succeeded.